# CONTRACTOR Solutions Informatiques pour votre Réussite

# **Google Chrome**

## Suppression des données de navigation

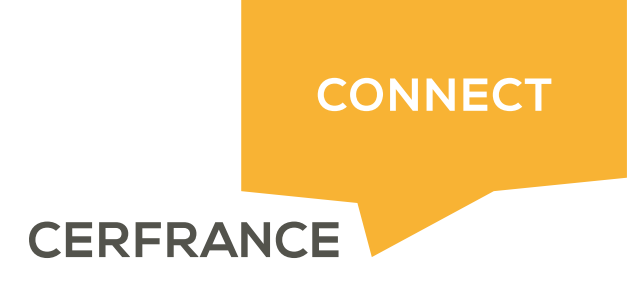

### CRESOTIC Solutions Informatiques pour votre Réussite

#### Informations sur le document

| Auteur | Mathieu MIAUX |
|--------|---------------|

| Historique du document |         |                  |  |  |  |
|------------------------|---------|------------------|--|--|--|
| Date                   | Version | Commentaires     |  |  |  |
| 28/02/2018             | 1.0     | Version initiale |  |  |  |
|                        |         |                  |  |  |  |
|                        |         |                  |  |  |  |

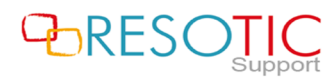

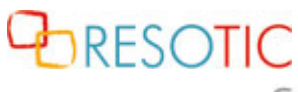

Solutions Informatiques pour votre Réussite

#### Table des matières

| 1 | Suppression des données de navigation | . 3 |
|---|---------------------------------------|-----|
|---|---------------------------------------|-----|

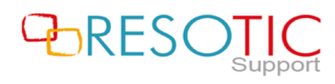

# Colutions Informatiques pour votre Réussite

#### 1 Suppression des données de navigation

Pour supprimer les données de navigation du navigateur Google Chrome, il est nécessaire de suivre les étapes suivantes :

- Ouvrir Google Chrome
- Appuyer simultanément sur la touche CTRL + h pour ouvrir l'historique de navigation
- A partir de l'historique, cliquer sur Effacer les données de navigation

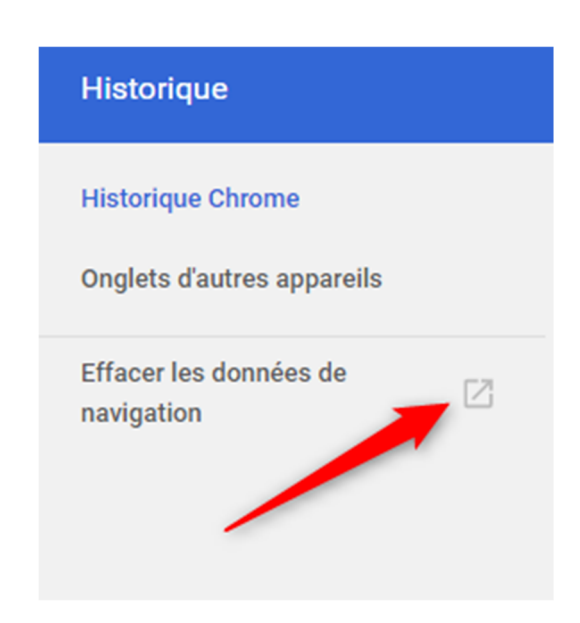

- Dans la fenêtre **Effacer les données de navigation**, (sous l'onglet général) sélectionner **Toutes les périodes** et cocher toutes les cases.

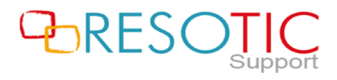

### RESOTIC Solutions Informatiques pour votre Réussite

|          | Général                                                                                                    | Paramètres avancés                  |
|----------|----------------------------------------------------------------------------------------------------|-------------------------------------|
| Pério    | ode Toutes les périodes                                                                                       |                                     |
| <b>~</b> | Historique de navigation<br>Efface l'historique et les saisies semi-aut                                       | omatiques dans la barre d'adresse.  |
| <b>~</b> | Cookies et autres données de site<br>Vous déconnecte de la plupart des sites.                                 |                                     |
| ~        | Images et fichiers en cache<br>Libère 381 Mo. Le chargement de certain<br>Ient lors de votre visite suivante. | s sites est susceptible d'être plus |
|          |                                                                                                    |                                     |
|          |                                                                                                    |                                     |
|          | ANNUL                                                                                                    | R EFFACER LES DONNÉES               |

- Cliquer sur **Paramètres avancés** (1), sélectionner **Toutes les périodes** (2) et cocher toutes les cases
- Cliquer sur EFFACER LES DONNEES (3)

ATTENTION: La suppression des données force la déconnexion des sessions actives.

| Effac    | er les données de navigation                   | 1        |                    | × |
|----------|------------------------------------------------|----------|--------------------|---|
|          | Général                                        | Pa       | aramètres avancés  |   |
| Périod   | de Toutes les périodes                         | <b>•</b> |                    | A |
|          | Historique de navigation<br>420 éléments       |          |                    |   |
| <b>~</b> | Historique des téléchargements<br>18 éléments  |          |                    |   |
| <b>~</b> | Cookies et autres données de si<br>De 82 sites | te       | T                  |   |
| <b>~</b> | Images et fichiers en cache<br>381 Mo          |          |                    |   |
| <b>~</b> | Mots de passe<br>Aucun                         |          |                    |   |
| -        | Données de saisie automatique                  |          |                    | - |
|          |                                                | ANNULER  | EFFACER LES DONNÉE | s |

- Patienter pendant la suppression des données, lorsque la suppression est terminée, il est nécessaire de fermer et de relancer **Google Chrome**.

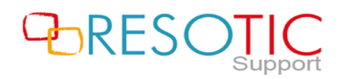